## **Schedule Absences in the Parent Portal**

Last Modified on 10/17/2023 10:47 am EDT

When you utilize the Parent Portal, you can allow your parents to schedule absences through their portals.

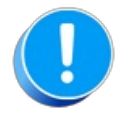

Portal.

There are several settings that control absences in the Parent Portal.Review these settings.

Share this great video we have included in ouremail templates (#137 & #138) to help you introduce your families to this amazing feature!

## Schedule an Absence from the Student Record

Parents can schedule absences for an individual student from within the student's record in the Parent Portal following these steps:

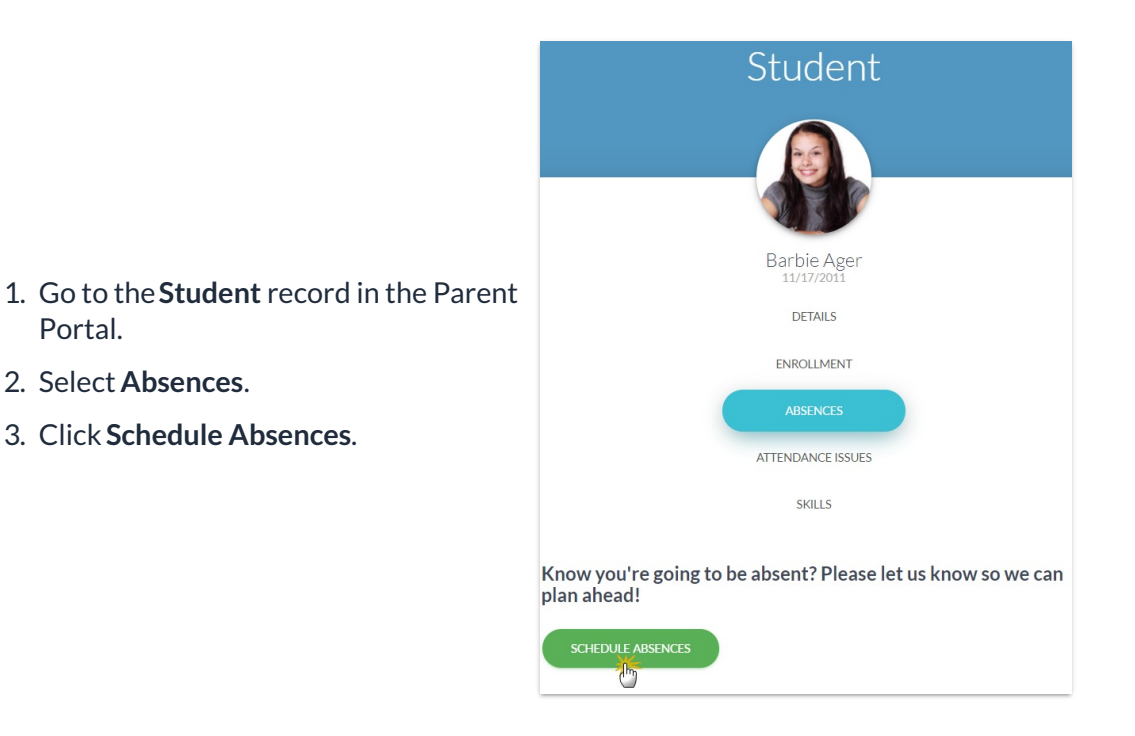

The Schedule Future Absences - Step 1 window opens with the Students field pre-filled with that student's name.

- 4. Select the date(s) the student will be absent.
- 5. Optionally, add a **Reason** for the absence.
- 6. Click Next Step.

| Stude                      | nts                                                                                                    |
|----------------------------|----------------------------------------------------------------------------------------------------|
| Barb                       | ie                                                                                                    |
|                            |                                                                                                    |
| From                       |                                                                                                    |
| 09/0                       | 8/2020                                                                                                    |
|                            |                                                                                                    |
| То                         |                                                                                                    |
| 09/0                       | 8/2020                                                                                                    |
|                            |                                                                                                    |
| Deces                      | -                                                                                                    |
| Reaso                      | n<br>ie will miss Tuesdau's class, we have a family diapar                                                                                                    |
| Darb                       |                                                                                                    |
|                            |                                                                                                    |
| (                          | NEVT STED                                                                                                    |
|                            | NEAL STEP                                                                                                    |
|                            | Ö                                                                                                    |
|                            | CANCEL                                                                                                    |
|                            | CANCEL                                                                                                    |
| S                          | CANCEL                                                                                                    |
| S                          | CANCEL<br>chedule Future Absences - Step 2                                                                                                    |
| S                          | CANCEL<br>chedule Future Absences - Step 2                                                                                                    |
| S<br>Stud<br>Date          | CANCEL<br>chedule Future Absences - Step 2<br>ents: Barbie<br>s: 09/08/2020 - 09/08/2020                                                                                                    |
| S<br>Stud<br>Date          | cANCEL<br>chedule Future Absences - Step 2<br>ents: Barbie<br>s: 09/08/2020 - 09/08/2020                                                                                                    |
| S<br>Stud<br>Date<br>Pleas | CANCEL<br>chedule Future Absences - Step 2<br>ents: Barble<br>s: 09/08/2020 - 09/08/2020                                                                                                    |
| S<br>Stud<br>Date<br>Pleas | CANCEL<br>chedule Future Absences - Step 2<br>ents: Barbie<br>s: 09/08/2020 - 09/08/2020                                                                                                    |
| S<br>Stud<br>Date<br>Plea: | CANCEL<br>chedule Future Absences - Step 2<br>ents: Barbie<br>s: 09/08/2020 - 09/08/2020<br>ie confirm the classes you will be absent from<br>CHECK ALL CLASSES                                                     |
| S<br>Studi<br>Date         | CANCEL<br>chedule Future Absences - Step 2<br>ents: Barbie<br>s: 09/08/2020 - 09/08/2020<br>er confirm the classes you will be absent from<br>CHECK ALL CLASSES<br>Tue 09/08/2020                                   |
| S<br>Stud<br>Date          | CANCEL<br>CANCEL<br>chedule Future Absences - Step 2<br>ents: Barble<br>s: 09/08/2020 - 09/08/2020<br>se confirm the classes you will be absent from<br>CHECK ALL CLASSES<br>Tue 09/08/2020<br>Ballet L1 - Tues ópm |

CANCEL

The Schedule Future Absences - Step 2 window opens displaying the student's name and date(s) they will be absent.

- 7. Use the checkboxes to select individual classes the student will be absent from, or use **Check All Classes** to select them all at once.
- 8. Click Submit.

- A message will confirm the absence was saved successfully and the portal will now be open to the Absences page.
- The View Schedule Impacts link opens a window with a listing of the classes the student will be missing.
  - If the absence is eligible, a makeup can be scheduled using the Schedule Makeup link in the schedule impacts window.

| ×                                                                              | F                                          |  |  |  |  |  |
|--------------------------------------------------------------------------------|--------------------------------------------|--|--|--|--|--|
| ✓ Absence Saved Successfully                                                   | ×                                          |  |  |  |  |  |
| Absences                                                                       |                                            |  |  |  |  |  |
|                                                                                |                                            |  |  |  |  |  |
| Know you're going to be absent?<br>Please let us know so we can plan<br>ahead! |                                            |  |  |  |  |  |
| SUBMIT AN ABSENCE                                                              |                                            |  |  |  |  |  |
| Upcoming                                                                       | Out Sep 8                                  |  |  |  |  |  |
| Sep 8                                                                          | Sep 8, 2020 Barbie<br>Ballet L1 - Tues 6pm |  |  |  |  |  |
| Barbie                                                                         | Schedule Makeup                            |  |  |  |  |  |
| VIEW SCHEDULE IMPACTS                                                          | CLOSE                                      |  |  |  |  |  |
| Barbie will miss Tuesday's class, we have a family dinner.                     |                                            |  |  |  |  |  |
| ·                                                                              |                                            |  |  |  |  |  |

## Schedule an Absence from the Absences Page

Parents can schedule absences for multiple students at once from the *Absences* page in the Parent Portal following these steps:

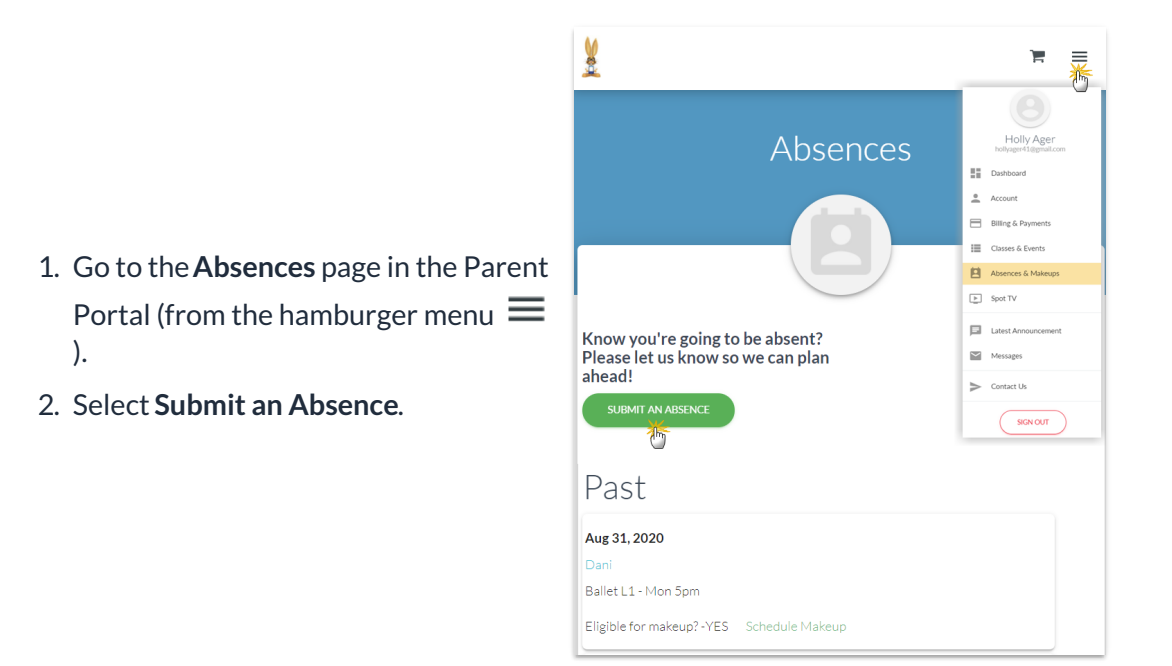

The Schedule Future Absences - Step 1 window opens with the option to select which students will be absent.

- 3. Click into the **Students** field to select the students who will be absent.
- 4. Select the date(s) the students will be absent.
- 5. Optionally, add a **Reason** for the absence.
- 6. Click Next Step.

Schedule Future Absences - Step 1 Students Dani, Dave, Barbie From 09/20/2020 То 09/23/2020 Reason Family trip CANCEL Schedule Future Absences - Step 2 Students: Dani, Dave, Barbie Dates: 09/20/2020 - 09/23/2020 Please confirm the classes you will be absent from or select classes individually using the check boxes Mon 09/21/2020 C Ballet L1 - Mon 5pm ✓ 5:00pm Dani Tue 09/22/2020 Ballet I 1 - Tues 6pm

CANCEL

The Schedule Future Absences - Step 2 window opens displaying the student names and date(s) they will be absent.

- 7. Use the checkboxes to select individual classes the students will be absent from, or use **Check All Classes** to select them all at once.
- 8. Click Submit.

- A message will confirm the absences were saved successfully.
- The View Schedule Impacts link for each student opens a window with a listing of the classes they will be missing.
  - If the absence is eligible, a makeup can be scheduled using the Schedule Makeup link in the schedule impacts window.

| ¥                                                                              |                                                              | Ì | ≡ |  |  |  |
|--------------------------------------------------------------------------------|--------------------------------------------------------------|---|---|--|--|--|
| Absences Saved Successfully                                                    |                                                              |   | × |  |  |  |
| Absences                                                                       |                                                              |   |   |  |  |  |
|                                                                                | 3                                                            |   |   |  |  |  |
| Know you're going to be absent?<br>Please let us know so we can plan<br>ahead! |                                                              |   |   |  |  |  |
| SUBMIT AN ABSENCE                                                              | Quit Sen 21 - 22                                             |   |   |  |  |  |
| Upcoming                                                                       | Sep 21, Dani<br>2020                                         |   |   |  |  |  |
| Sep 21 - 22                                                                    | Ballet L1 - Mon Spm<br>Schedule Makeup                       |   |   |  |  |  |
| Dani VIEW SCHEDULE IMPACTS Family trip                                         | Sep 22, Dani<br>2020<br>Jazz L2 - Tues 7pm<br>Schoole Makeup |   |   |  |  |  |
|                                                                                |                                                              |   |   |  |  |  |
| Sep 22<br>Barbie<br>VIEW SCHEDULE IMPACTS<br>Family trip                       |                                                              |   |   |  |  |  |
| Sep 23                                                                         |                                                              |   |   |  |  |  |
| Dave                                                                           |                                                              |   |   |  |  |  |
| VIEW SCHEDULE IMPACTS                                                          |                                                              |   |   |  |  |  |
| Family trip                                                                    |                                                              |   |   |  |  |  |